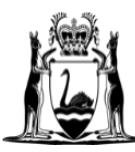

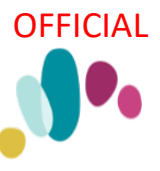

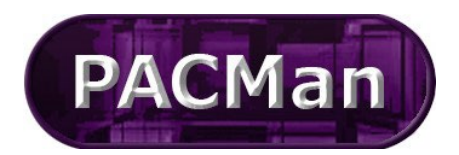

Quick Reference Guide This QRG aligns with the Project Management Framework

# 4.3.13 [SR] Construction Contract – Claim for First Payment

**Completion of this process** (4.3.13) will trigger the creation of the 4.3.14 Subsequent Payment process, that is once this process is complete the next payment process in the sequence will be ready for use.

### The 4.3.13 First Payment Claim process can be found in CONTRACTS > Balanced Scorecard screen.

#### CONTRACTS > Contract Dashboard

| g and Drop widgets here.                      |                                         |                 |             |
|-----------------------------------------------|-----------------------------------------|-----------------|-------------|
| Contract Associations                         |                                         |                 |             |
|                                               | Tender Managment   Contracts   Projects |                 |             |
| Preliminary: No associated preliminary found. |                                         |                 |             |
| Contracts Details Snapshot                    |                                         |                 | 101         |
| ontract Manager (Owner):                      |                                         | Lucy Spasojevic | OrgAdm      |
| evised Completion Date:                       |                                         | 3               | 1/01/20     |
| Complete (Based on Date):                     |                                         |                 | 11.5        |
| riginal Contract Sum:                         |                                         | \$1,            | 000,000     |
| evised Contract Sum:                          |                                         | \$1,            | 000,000     |
| Expenditure Remaining:                        |                                         | \$              | 990,000     |
| arty:                                         |                                         | 360 Environme   | ntal Pty    |
| arty Contact:                                 |                                         |                 |             |
| /pe:                                          |                                         |                 |             |
| ategory:                                      |                                         |                 |             |
| Linked Processes                              |                                         |                 |             |
| ck <u>here</u> to add a new process.          |                                         |                 |             |
|                                               |                                         | Showing 1 to 3  | 2 of 2 iter |
| 50 V 44 Page: 1 V of 1 b bb                   |                                         | Data Commoncod  |             |
| ame                                           | Description                             | Date commenced  |             |

### Supers Rep Instructions

Once the Contract Manager ticks task 'Link Process to Contract' Complete

Link Process to Contract - search in ENTITY field @ Top of Screen

you will receive an email notification (this notification will be sent to both your work email and your PACMan inbox).

1. You can access the email via Reminders in you MY MENU > MY INBOX

| V MY MENU              |  |
|------------------------|--|
| 💻 My Menu              |  |
| Dashboard              |  |
| Analytics              |  |
| Quick Search           |  |
| Global Contract Search |  |
| 🗸 🔄 MY INBOX           |  |
| Priority Reminders     |  |
| Reminders (21)         |  |
| Approvals (1)          |  |
| System Alerts          |  |
| Communications         |  |

2. Within the email there will be "here" link to access the Payment Claim process in PACMan.

| Message:                                                                                                    | Π  |
|----------------------------------------------------------------------------------------------------|----|
| Contract Number: 21593040                                                                                                    |    |
| Contract Name: Inglerwood Primary                                                                                               |    |
| Task Name: Please click here to view the details. 4.3.13 Construction Contract - First Payment Claim > Link Process to Contract | ct |
|                                                                                                    |    |
|                                                                                                    |    |
| This email is automatically generated by [PACMan PRODUCTION Environment] on behalf of the Department of Finance. *** PLEASE DO  | N  |
|                                                                                                    | 1  |

### To access the process

You will first need to locate the contract to do this:

1. Expand the Contracts menu and select Contracts List

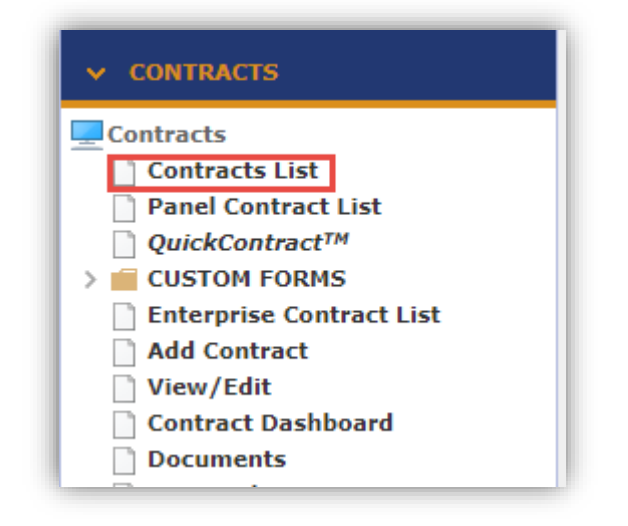

2. Enter the contract number or name in the Search Text field. Click Search. Click on your contract to select it.

| Search Text: 21588467 Search Clear                                                                        |                       |  |                  |  |
|----------------------------------------------------------------------------------------------------|-----------------------|--|------------------|--|
| 10 ∨ ← Page: 1 ∨ of 1 > >> ② □ ≤         Contract Number ▲       Contract Title         Contract Supplier |                       |  |                  |  |
|                                                                                                    | Construction contract |  | BGC Construction |  |

To access the process, navigate to the **Contract Dashboard**.

|                            | OFFICIAL |
|----------------------------|----------|
| ✓ CONTRACTS                |          |
| Contracts                  |          |
| Contracts List             |          |
| Panel Contract List        |          |
| QuickContract <sup>™</sup> |          |
| > 💼 CUSTOM FORMS           |          |
| Enterprise Contract List   |          |
| Add Contract               |          |
| View/Edit                  |          |
| Contract Dashboard         |          |
|                            |          |

Navigate to the **CONTRACTS** > **Contract Dashboard** screen and go to the **Linked Processes** Widget. Select your Process from the list of Active Processes displayed.

| Linked Processes                              |                                               |                |    |
|-----------------------------------------------|-----------------------------------------------|----------------|----|
| Click here to add a new process.              |                                               |                |    |
| Name                                          | Description                                   | Date Commenced |    |
| 4.3.12 Construction Contract -<br>Adjustment  | Supers Rep loads Contractors<br>Adjustment cl | 22/09/2014     | 0% |
| 4.3.13 Construction Contract -<br>First Payme | Construction Contract - Claim for<br>First Pa | 22/09/2014     | 0% |

# Process Task List

| ect a Task to | view or Click here to add a new Task. or Click here to add a new sub process. |             |                    |                       |
|---------------|-------------------------------------------------------------------------------|-------------|--------------------|-----------------------|
|               |                                                                               |             |                    |                       |
| (             | f 1 × >>                                                                      |             |                    |                       |
| Status        | Task Name                                                                     | Attachments | Additional<br>Info | Not O<br>Applicable 1 |
| ] Incomplete  | Link Process to Contract - search in ENTITY field @ Top of Screen             |             |                    |                       |
| Blocked       | To Verify Contract is ACTIVE - Mark task as COMPLETE                          |             |                    |                       |
| Blocked       | Contractor lodges 1st Payment Claim with Super's Rep (Day 1)                  |             |                    |                       |
| Incomplete    | [SR] Assess & Approve Claim (by Day 10)                                       |             |                    |                       |
| Incomplete    | [SR] Contractor lodges Stat Dec's & Other Doc's (Day 10+)                     |             |                    |                       |
| Incomplete    | [CM] Due Diligence Check List (by Day 19)                                     |             |                    |                       |
| Blocked       | Contract Manager Approves Claim for Payment                                   |             |                    |                       |

### Link Process to Contract - search in ENTITY field @ Top of Screen

Search for the **Construction Contract** the **Entity Filed** in the Process Details box. Enter part of the contract name and click the **magnifying glass** to search.

| Name:              | 4.3.14 21586631 Claim 002 -BCG - Claim | n for Subsequent Payment (Build | Contract) |
|--------------------|----------------------------------------|---------------------------------|-----------|
| Entity:            | Contract                               |                                 |           |
| Owner:             | Melisa Perkins (OWAdmin)               |                                 |           |
| Business<br>Level: | Default>Default>Default                |                                 | ~         |
| escription:        |                                        |                                 |           |
|                    |                                        |                                 |           |
|                    |                                        |                                 |           |
| Show               | Not Applicable Process Tasks           |                                 |           |

### <u>To Verify Contract is ACTIVE – Mark task as COMPLETE.</u>

| Mark this task COMPLETE by ticking the box. |   |
|---------------------------------------------|---|
| Process Task List                           | _ |

| 44 | $\bullet$ Page 1 of 1 $\bullet$ $\bullet \bullet$    |                                                                   |                       |                           |
|----|------------------------------------------------------|-------------------------------------------------------------------|-----------------------|---------------------------|
|    | Status                                               | Task Name                                                         | Attachments Additiona | Al Not<br>Applicable Go T |
| ✓  | Complete                                             | Link Process to Contract - search in ENTITY field @ Top of Screen | 0                     |                           |
|    | Incomplete                                           | To Verify Contract is ACTIVE - Mark task as COMPLETE              | 0                     |                           |
|    | Blocked                                              | Contractor lodges 1st Payment Claim with Super's Rep (Day 1)      | 0                     |                           |
|    | Incomplete                                           | [SR] Assess & Approve Claim (by Day 10)                           |                       |                           |
|    | Incomplete                                           | [SR] Contractor lodges Stat Dec's & Other Doc's (Day 10+)         |                       |                           |
|    | Incomplete                                           | [CM] Due Diligence Check List (by Day 19)                         |                       |                           |
|    | Blocked                                              | Contract Manager Approves Claim for Payment                       | 0                     |                           |
| 44 | $\checkmark$ Page 1 of 1 $\rightarrow$ $\rightarrow$ |                                                                   |                       |                           |

### Contractor lodges 1st Payment Claim with Supers Rep (Day 1)

### 1. Enter Payment Details:

a) Click the 🖻 to enter the task. As this is the first claim, you will be taken to the Add Construction Payment screen.

| Add Construction Payment                                   |                                                                                         |
|------------------------------------------------------------|-----------------------------------------------------------------------------------------|
| Current Contract:                                          | 21588731: Construction Contract                                                         |
| Add Construction Payment                                   |                                                                                         |
| Add Payment Claim for a Co                                 | Instruction Contract                                                                    |
| This is the header informatio                              | on for the claim.                                                                       |
| Note:                                                      |                                                                                         |
| The "Date Claim Received<br>You MUST attach support        | " is the date the claim is received from the contractor.<br>ing documents to this claim |
| Detail for the value of the cl                             | aim, that is the Payment Item is added after this form is completed.                    |
| Version: 26-Feb-2016                                       |                                                                                         |
| Data Claim Received                                        |                                                                                         |
| Date Claim Received                                        |                                                                                         |
| Claim Period From                                          |                                                                                         |
| Claim Period To                                            |                                                                                         |
| Certificate Due Date                                       | a Create Reminder                                                                       |
| Payment Due Date                                           | to 🗘 Create Reminder                                                                    |
| Supplier Ref No                                            |                                                                                         |
| Tax Status                                                 | Auto Tax 🗸                                                                              |
| Reason payment amou                                        | nt                                                                                      |
| unerent from claimed                                       |                                                                                         |
|                                                            | *                                                                                       |
| Calculations which provide the                             |                                                                                         |
| payable are attached                                       |                                                                                         |
| Copies of receipts or invoio<br>to substantiate disburseme |                                                                                         |
| claims (if applicable) a<br>attached                       | re<br>I:                                                                                |
| Have any matters arise                                     |                                                                                         |
| If yes, details are attached                               | 82                                                                                      |
| Attachment                                                 | Attachments                                                                             |
|                                                            | no attachment                                                                           |
|                                                            | Confidential  New Browse Ubload                                                         |
|                                                            | choward children                                                                        |
|                                                            | 0                                                                                       |
|                                                            | Existing                                                                                |
|                                                            |                                                                                         |
|                                                            | Process Task: Contractor lodges 1st Payment Claim with Super's Rep (Day 1)              |
|                                                            | Back Complete & Continue                                                                |
|                                                            |                                                                                         |
| h) When comr                                               | sleting the Add Construction Payment form ensure you enter the following information    |
| • Dat                                                      | e Claim Received (Date the SR received the claim)                                       |
| • Clai                                                     | m Period From (Must be provided)                                                        |
| • Clai                                                     | m Period To (Must be provided)                                                          |
| • Sun                                                      | nlier Reference Number (Builders Reference Number)                                      |
| • Sup<br>• Rea                                             | son Payment Amount Different from Claimed (n/a here, only entered when the claim has    |
| bee                                                        | n assessed)                                                                             |
| • All t                                                    | he relevant checkboxes are ticked                                                       |
| • All s                                                    | supporting documentation uploaded                                                       |
| c) Once you ha                                             | ave entered this information click <b>Add</b> .                                         |
| -, , ,                                                     |                                                                                         |
| ore adding amount o                                        | details for this claim check the following:                                             |
|                                                            |                                                                                         |
| 1. Payment Numb                                            | er (reflects process link)                                                              |
| 2. Process Link (ret                                       | flects same payment number)                                                             |
| 3. Select the hyper                                        | link Click here to add a new Payment Item.                                              |

|                                                                                                    | <b>_</b> _                                                                                   |
|----------------------------------------------------------------------------------------------------|----------------------------------------------------------------------------------------------|
| CONTRACT FINANCIALS > Payment Claim                                                                                               |                                                                                              |
| Current Contract: 21593040: Inglerwood Primary                                                                                    |                                                                                              |
| Payment Number: 1                                                                                                    | Invoice: 1                                                                                   |
| Payment Tax Invoice Date:                                                                                                    | Date Claim Received: 11/02/2023                                                              |
| Date: 12/02/2023                                                                                                    | Attachment: <u>Click here to View.</u>                                                       |
| Comment:                                                                                                    |                                                                                              |
| Approved Liq. Damages: \$0.00                                                                                                    | Approved Retention: \$0.00                                                                   |
| « View Payment »   Edit Payment   Delete Payment   Save Certificate   PBA Settings   Claim Matrix   Payment Items   Schedule of B | lates   Adjustments   Minor Works Orders                                                     |
| Payment Item List                                                                                                    | aces   Aujustitients   millor morks orders                                                   |
| × Payment Import                                                                                                    |                                                                                              |
| Below is a list of Payment Items for the selected Payment Click here to add a new Payment Item, or click here to con              | <u>2v the previous Payment Items</u> to the Payment.                                         |
| You can select an item from the list below to modify it. Click on the column header to reorder/sort the list. Export Pay          | yment/Claim Items to Excel.                                                                  |
| M Daymont Item Eilters                                                                                                    |                                                                                              |
|                                                                                                    |                                                                                              |
| 4< < Page 1 of 1 → >>                                                                                                    |                                                                                              |
| Item ID Number Description                                                                                                    | Related Contract Item Type Account Number $\frac{N/A}{69} = 1$ Value of Work Total (ex. tax) |
| 1                                                                                                    | 52603 1 \$0.00 \$0.00                                                                        |
|                                                                                                    |                                                                                              |
|                                                                                                    |                                                                                              |
| Process Task: Cont                                                                                                    | ractor lodges 1st Payment Claim with Super's Rep (Day 1)                                     |
|                                                                                                    | Back Complete & Continue                                                                     |
|                                                                                                    |                                                                                              |
|                                                                                                    |                                                                                              |
| 4 Enter the following details:                                                                                                    |                                                                                              |
| 4. Enter the following details:                                                                                                   |                                                                                              |
| 5. Account Number (leave this as the default)                                                                                     |                                                                                              |
| <ol><li>Item ID (number this sequentially)</li></ol>                                                                              |                                                                                              |
| 7. <b>Number</b> (number this sequentially)                                                                                       |                                                                                              |
| 8 <b>Description</b> (Enter a description of the navment)                                                                         |                                                                                              |
| 0. <b>Description</b> (Enter a description of the payment)                                                                        |                                                                                              |
| 9. <b>Claimed amount</b> (enter the claimed amount)                                                                               |                                                                                              |
| 10. Quantity (this should always be 1)                                                                                            |                                                                                              |
| 11. Value of Work (assessed amount)                                                                                               |                                                                                              |
| 12. Once you have entered this information click Add.                                                                             |                                                                                              |
| 12 Use the Complete and Continue butter to revise                                                                                 | in book to the presso                                                                        |
| 13. Use the <b>complete and continue</b> button to havigat                                                                        | e back to the process.                                                                       |
|                                                                                                    |                                                                                              |
|                                                                                                    |                                                                                              |
| [CD] Assesses & Assesses Claim (her Days 10)                                                                                      |                                                                                              |
| [SR] Assesses & Approves Claim (by Day 10)                                                                                        |                                                                                              |
|                                                                                                    |                                                                                              |
| Click on the <b>bold task name</b> to view the sub-process task I                                                                 | ist, complete each of these tasks.                                                           |
| Process Task List                                                                                                    |                                                                                              |
| Select a Task to view or Click here to add a new Task, or Click here to add a new sub process.                                    |                                                                                              |
|                                                                                                    |                                                                                              |
| 44 4 Page 1 of 1 → →→                                                                                                    |                                                                                              |
| Status Task Name                                                                                                    | Attachments Additional Not Go                                                                |
| Complete Link Process to Contract - search in ENTITY field @ Top of Screen                                                        |                                                                                              |
| Complete To Verify Contract is ACTIVE - Mark task as COMPLETE                                                                     |                                                                                              |
| Incomplete Contractor Indiges 1st Dayment Claim with Super's Pen (Day 1)                                                          |                                                                                              |
| Incomplete Contractor louges 1st rayment claim with Super's Kep (Day 1)                                                           | ŢŢ                                                                                           |
| Incomplete [SK] Assess & Approve claim (by bay 10)                                                                                |                                                                                              |
| Incomplete [SK] contractor lodges Stat Dec's & Other Doc's (Day 10+)                                                              |                                                                                              |
| Incomplete [CM] Due Diligence Check List (by Day 19)                                                                              |                                                                                              |
| Blocked Contract Manager Approves Claim for Payment                                                                               |                                                                                              |
| << < Page 1 of 1 → →→                                                                                                    |                                                                                              |
|                                                                                                    | · · · · · · · · · · · · · · · · · · ·                                                        |
| Sunars Pan Assassas Contractors Claim                                                                                             |                                                                                              |
|                                                                                                    |                                                                                              |

Super's Rep receives advice from the Cost Manager & Contract Manager (if applicable). Note: If this is not applicable mark the task as NA.

### 1. Review a contractor's claim:

a) This is an external task.

- 2. Complete the task:
  - b) Mark this task as complete.

### Check Bill of Quantities is received and compliant.

Supers Rep is to check we have received a Compliant Bill of Quantities (Priced & fully extended). If this is not applicable mark the task as NA.

### 1. Review the document

- a) Click the 📥 to enter the **Document Storage** screen.
- b) Select the **Open File** icon to view the document.

### 2. Complete the task

Use the Complete and Continue button to navigate back to the process.

### Check Baseline Program of Works is received and Compliant.

Supers Rep is to check we have received a Compliant Program of Works, which may need to be in 'native format'. Check the Contract conditions for this contract. If Compliant Program of Works is NOT received by day 10 then, Supers Rep MUST APPROVE PAYMENT CLAIM as ZERO dollars giving the reason that required documents were not received.

### 1. Review the document.

- a) Click the 🔿 to enter the **Document Storage** screen.
- b) Select the **Open File** icon to view the document.

### 2. Complete the task:

Use the *Complete and Continue* button to navigate back to the process.

### Check Bank Guarantees

Review Security details, "If valid Bank Guarantee(s) are NOT received prior to day 14 of the FIRST Payment Claim process then Supers Rep MUST APPROVE PAYMENT CLAIM as ZERO dollars giving the reason that required documents were not received." Quote from The Office of the Superintendent.

- 1. Click the 🔿 to enter the **Securities** screen.
- 2. Review the Bank Guarantees.
- 3. Use the *Complete and Continue* button to navigate back to the process.

### If Claim amount is adjusted, advise Contractor & CM

If no adjustment was made to the payment claim, mark this task as **Not Applicable.** 

If the payment has been modified, then an advice to contractor must be sent to the contractor.

To attach the document:

- 1. Click the 🖻 to enter the task.
- 2. Click the link Click here to add a new Storage Item.
- 3. Enter the following details:
  - a. Title
  - b. Document Type
  - c. Date
- 4. Use the **Browse** button to locate your document in the relevant folder.
- 5. Click **Upload** to attach this in PACMan.
- 6. Click Add to record the storage item.

### OFFICIAL

| <pre>storage Add/dt</pre>                                                                                                    |                                                                                                    |  |  |  |  |  |
|----------------------------------------------------------------------------------------------------|----------------------------------------------------------------------------------------------------|--|--|--|--|--|
| We consider and continue button to navigate back to the process.     Supers Rep (preview certificate) Certifies Contractor's Claim     Review the Payment Claim, Preview the Payment Certificate, Save/Certify Payment Claim:     Click the I to enter the task.     Make any necessary changes.     Enter reason Payment Amount is Different from Claimed Amount if applicable.     Click the Update button to save any changes.     Preview Certificate by Clicking on the Preview Certificate option.     Preview Certificate by Clicking on the Preview Certificate option.     Preview Certificate by Clicking on the Preview Certificate option.     Preview Certificate Dogument Claim.     Click the Save Certificate Dogument Claim.     Sove Certificate Dogument Claim.     Sove Certificate Dogument Claim.     Sove Certificate Dogument Claim.     Sove Certificate Dogument Claim.     Click the Update button to save any changes.     Sover Save Certificate Dogument Claim.     Sover Certificate Dogument Claim.     Sover Certificate Dogument Claim.     Sover Certificate Dogument Claim.     Sover Certificate Dogument Claim.     Click the Save Certificate Dogument Claim.     Sover Save Certificate Dogument Claim.     Sover Save Certificate Dogument Claim.     Sover Save Certificate Dogument Claim.     Sover Save Certificate Dogument Claim.     Sover Save Certificate Dogument Claim.     Sover Save Certificate Dogument Claim.     Sover Save Certificate Dogument Claim.     Sover Save Save Save Save Save Save Save Save                                                                                                    | Storage Add/Edit Enter a Title for                                                                                    |  |  |  |  |  |
| I use the Complete and Continue button to navigate back to the process.           Supers Rep (previews certificate) Certifies Contractor's Claim           Review the Payment Claim, Preview the Payment Certificate, Save/Certify Payment Claim:           1. Use the Complete and Continue button to navigate back to the process.           Supers Rep (previews certificate) Certifies Contractor's Claim           Review the Payment Claim, Preview the Payment Certificate, Save/Certify Payment Claim:           1. Click the to enter the task.           2. Make any necessary changes.           3. Enter reason Payment Amount is Different from Claimed Amount if applicable.           4. click the Update button to save any changes.           5. Preview Certificate by Clicking on the Preview Certificate option.           6. Preview Certificate Dy Save Certificate           9. A window will pop up to show the certificate. You can save the document locally or print as a reference.           8. Once you are ready to approve your Payment Claim:           10. Click the Save Certificate Option.           10. Evoluew Certificate Option.           10. Sou are ready to approve your Payment Claim.           10. You will be prompted to click save again to ensure you want to save the certificate. Once you do this you will no longer be able to make changes as the Payment will be locked.           1. Save distribute.           1. Sure attending to Save the Save.           1. Sure attending to Save the Save.                                                                                                    | Title: RCTL Agreement                                                                                                 |  |  |  |  |  |
| <ul> <li>is the compete provide the document lype of the document locally or print as a reference.</li> <li>Click the <b>Save Certificate</b> Option:</li> <li>Preview Certificate Option:</li> <li>Preview Certificate Option:</li> <li>Once you are ready to approve your Payment Claim:</li> <li>Click the <b>Save Certificate</b> Option:</li> <li>Street Provide to approve your Payment Claim:</li> <li>Click the <b>Save Certificate</b> Option:</li> <li>Street Provide to approve your Payment Claim:</li> <li>Click the <b>Save Certificate</b> Option:</li> <li>Street Provide to approve your Payment Claim:</li> <li>Street Payment Claim, Does a Payment And the save approve your Payment Claim:</li> <li>Street Payment Claim approve your Payment Claim:</li> <li>Street Payment Street Payment Claims:</li> <li>Street Payment Street Payment Claims:</li> <li>Street Payment Street Payment Claims:</li> <li>Street Payment Street Payment Claims:</li> <li>Street Payment Street Payment Claims:</li> <li>Street Payment Street Payment Claims:</li> <li>Street Payment Street Payment Claims:</li> <li>Street Payment Payment Street Payment Claims:</li> <li>Street Payment Payment Payment Claims:</li> <li>Street Payment Payment Payment Claims:</li> <li>Street Payment Payment Payment Claims:</li> <li>Street Payment Payment Payment Claims:</li> <li>Street Payment Payment Payment Payment Claims:</li> <li>Street Payment Payment Payment Payment Payment Claims:</li> <li>Street Payment Payment Payment Payment Payment Payment Payment Payment Payment Payment Payment Payment</li> <li>Street Payment Payment Payment Payment Payment Payment Payment Payment Payment Payment Payment Payment</li> <li>Street Payment Payment</li></ul> |                                                                                                    |  |  |  |  |  |
| I use the Complete and Continue button to navigate back to the process.           Supers Rep (previews certificate) Certifies Contractor's Claim           Review the Payment Claim, Preview the Payment Certificate, Save/Certify Payment Claims:           . Use the Complete and Continue button to navigate back to the process.           Supers Rep (previews certificate) Certifies Contractor's Claim           Review the Payment Claim, Preview the Payment Certificate, Save/Certify Payment Claims:           . Click the i to enter the task.           . Make any necessary changes.           . Enter reason Payment Amount is Different from Claimed Amount if applicable.           . click the Update button to save any changes.           . Preview the certificate by clicking on the Preview Certificate option.           . Preview the certificate Different from Claimed Amount if applicable.           . Once you are ready to approve your Payment Claim:           . Once you are ready to approve your Payment Claim:           . Once you are ready to approve your Payment Claim:           . Once you are ready to approve your Payment Claim:           . Click the Save Certificate Difton:           . Save Payment           . Save Represent be cafficate.           . Use at Bending to Save the Payment will be locked.           . Save Payment           . Save Payment           . Save Payment be cafficate.           . Save Payment                                                                                                    | File Location:                                                                                                    |  |  |  |  |  |
| Sete: Document Type of the stating         Image: Contract of the stating         Image: Contract of the stating                                                                                                    | New     Confidential     Use Browseto locate     the document                                                         |  |  |  |  |  |
| <ul> <li>Select Document Type of Contractor and the second decimation of the second decimation of the second decimation o</li></ul>                    | Rowse Upload                                                                                                    |  |  |  |  |  |
| Image: Section of the section of the sectin of the section of the section of the section of the                                                             | Select Document Type e.g.<br>RCTI Agreement                                                                           |  |  |  |  |  |
| <ul> <li> i version: i Click Add save the document i Version: i Use the Complete and Continue button to navigate back to the process. </li> <li> Supers Rep (previews certificate) Certifies Contractor's Claim Review the Payment Claim, Preview the Payment Certificate, Save/Certify Payment Claim: <ol> <li>Click the i to enter the task.</li> <li>Make any necessary changes.</li> <li>Enter reason Payment Amount is Different from Claimed Amount if applicable.</li> <li>dick the Update button to save any changes. Preview the certificate by clicking on the Preview Certificate option. i Preview Certificate by clicking on the Preview Certificate option. i Preview Certificate by clicking on the Preview Certificate option. i Preview Certificate by clicking on the Preview Certificate option. i Preview Certificate by clicking on the Preview Certificate option. i Preview Certificate by clicking on the Preview Certificate option. i Preview Certificate Dy class and the save again to ensure you can save the document locally or print as a reference. Once you are ready to approve your Payment Claim: Olick the Save Certificate. You will be prompted to click save again to ensure you want to save the certificate. Once you do this you will no longer be able to make changes as the Payment will be locked. Save Payment We are therefore. You will be prompted to click save again to ensure you want to save the certificate. Once you do this you will no longer be able to make changes as the Payment will be locked. Save Payment We are therefore. You will be promoted to click save again to ensure you want to save the certificate. Once you do this you will no longer be able to make changes as the Payment will be locked. Save Payment We are therefore. You will be promoted to click save again to ensure you can be abled. We the Complete and Continue button to navigate bac</li></ol></li></ul>                                                                                                    | Existing     Click Option to and clinic document in PACMan     Remove Attachment                                      |  |  |  |  |  |
| <ul> <li> <b>Version:</b> Use the Complete and Continue button to navigate back to the process. </li> <li> <b>Supers Rep (previews certificate) Certifies Contractor's Claim Review the Payment Claim, Preview the Payment Certificate, Save/Certify Payment Claim:</b> <ol> <li>Click the  complete and Continue button to navigate back to the process.</li> </ol> <b>Supers Rep (previews certificate) Certifies Contractor's Claim Review the Payment Claim, Preview the Payment Certificate, Save/Certify Payment Claim:</b> <ol> <li>Click the  complete and continue button to save any changes.</li> <li>Enter reason Payment Amount is Different from Claimed Amount if applicable.</li> <li>dick the <b>Update</b> button to save any changes.</li> <li>Preview the certificate by clicking on the <b>Preview Certificate</b> option.</li> <li>Preview Certificate by clicking on the <b>Preview Certificate</b> option.</li> <li>Preview Certificate by clicking on the <b>Preview Certificate</b> option.</li> <li>Click the <b>Save Certificate</b> Option.</li> <li>Stone you are ready to approve your Payment Claim:</li> <li>Click the <b>Save Certificate</b> Option.</li> <li>You will be prompted to click save again to ensure you want to save the certificate. Once you do this you will no longer be able to make changes as the Payment will be locked.</li> <li>Save Payment</li> <li>Click the <b>Complete and Continue</b> button to navigate back to the process.</li> </ol></li></ul> <li>     Deter the <b>Complete and Continue</b> button to navigate back to the process.</li> <li>Note: View the payment summary and certificate before saving. **Once saved it CANNOT be altered** <b>Super's Rep Issues 1st Progress Certificate to Contractor Lick The Designeent Contractor Lick The Designeent Contractor Lick The Designeent Contractor Lick The Designeent Contractor Lick The Designeent Contractor Lick The Designeent Contractor Lick The Designeent Contractor Lick The Designeent Contractor Lick The</b></li>                                                                                               | Date: 20/05/2015 (1)                                                                                                  |  |  |  |  |  |
| Image: Click Add save the document         The will be recorded by PACMan         7. Use the Complete and Continue button to navigate back to the process.         Supers Rep (previews certificate) Certifies Contractor's Claim         Review the Payment Claim, Preview the Payment Certificate, Save/Certify Payment Claim:         1. Click the Image: Click add save the document         2. Make any necessary changes.         3. Enter reason Payment Amount is Different from Claimed Amount if applicable.         4. click the Update button to save any changes.         5. Preview Certificate Dy clicking on the Preview Certificate option.         6. Preview Certificate Save Certificate         7. A window will pop up to show the certificate. You can save the document locally or print as a reference.         8. Once you are ready to approve your Payment Claim:         9. Click the Save Certificate Option.         10. You will be prompted to click save again to ensure you want to save the certificate. Once you do this you will no longer be able to make changes as the Payment will be locked.         Save Payment         Click the Complete and Continue button to navigate back to the process.         Note: View the payment summary and certificate before saving. **Once saved it CANNOT be altered**         Super's Rep Issues 1st Progress Certificate to Contractor                                                                                                    | Version:                                                                                                    |  |  |  |  |  |
| Time:       Citck Addisave the document         Time:       Time:         Time:       Citck Addisave the document         Time:       Time:         Time:       Citck Addisave the document         Time:       Time:         Time:       Time:         Time:       Citck Addisave the document         Time:       Time:         Time:       Citck Addisave the document         Supers Rep (previews certificate) Certifies Contractor's Claim         Review the Payment Claim, Preview the Payment Certificate, Save/Certify Payment Claim:         1. Click the India button to save any changes.         3. Enter reason Payment Amount is Different from Claimed Amount if applicable.         4. click the Update button to save any changes.         5. Preview Certificate by clicking on the Preview Certificate option.         6. Preview Certificate Save Certificate         7. A window will pop up to show the certificate. You can save the document locally or print as a reference.         8. Once you are ready to approve your Payment Claim:         9. Click the Save Certificate Option.         10. You will be prompted to click save again to ensure you want to save the certificate. Once you do this you will no longer be able to make changes as the Payment will be locked.         Save Payment       Save Payment         Click hare to preview the certif                                                                                                    | Officer:                                                                                                    |  |  |  |  |  |
| <ol> <li>This will be recorded by PACMAN</li> <li>Yue the Complete and Continue button to navigate back to the process.</li> </ol> Supers Rep (previews certificate) Certifies Contractor's Claim Review the Payment Claim, Preview the Payment Certificate, Save/Certify Payment Claim: <ol> <li>Click the          <ul> <li>Click the</li></ul></li></ol>                                                                                                    | Time: Click Add save the document                                                                                     |  |  |  |  |  |
| <ul> <li>7. Use the Complete and Continue button to navigate back to the process.</li> <li>Supers Rep (previews certificate) Certifies Contractor's Claim</li> <li>Review the Payment Claim, Preview the Payment Certificate, Save/Certify Payment Claim: <ol> <li>Click the  i to enter the task.</li> <li>Make any necessary changes.</li> <li>Enter reason Payment Amount is Different from Claimed Amount if applicable.</li> <li>click the Update button to save any changes.</li> <li>Preview the certificate of clicking on the Preview Certificate option.</li> <li>Preview the certificate of save Certificate</li> <li>A window will pop up to show the certificate. You can save the document locally or print as a reference.</li> <li>Once you are ready to approve your Payment Claim:</li> <li>Click the Save Certificate Option.</li> <li>You will be prompted to click save again to ensure you want to save the certificate. Once you do this you will no longer be able to make changes as the Payment will be locked.</li> <li>Save Payment</li> <li>Click her to preview the certificate.</li> <li>You are attempting to Save this Payment . Once a Payment has been saved, it can't be altered.</li> </ol></li></ul> <li>Use the Complete and Continue button to navigate back to the process.</li> <li>Note: View the payment summary and certificate before saving. **Once saved it CANNOT be altered**</li> <li>Super's Rep issues 1st Progress Certificate to Contractor</li>                                                                                                    | This will be recorded by<br>PACMan                                                                                    |  |  |  |  |  |
| <ol> <li>Use the Complete and Continue button to navigate back to the process.</li> <li>Supers Rep (previews certificate) Certifies Contractor's Claim</li> <li>Review the Payment Claim, Preview the Payment Certificate, Save/Certify Payment Claim:         <ol> <li>Click the  to enter the task.</li> <li>Make any necessary changes.</li> <li>Enter reason Payment Amount is Different from Claimed Amount if applicable.</li> <li>click the Update button to save any changes.</li> <li>Preview the certificate by clicking on the Preview Certificate option.</li> <li>Preview Certificate Save Certificate</li> <li>A window will pop up to show the certificate. You can save the document locally or print as a reference.</li> <li>Once you are ready to approve your Payment Claim:</li> <li>Click the Save Certificate Option.</li> <li>You will be prompted to click save again to ensure you want to save the certificate. Once you do this you will no longer be able to make changes as the Payment will be locked.</li> <li>Save Payment</li> <li>Click hege to preview the certificate. Once a Payment has been saved, it can't be altered.</li> </ol> </li> <li>Use the Complete and Continue button to navigate back to the process.</li> <li>Note: View the payment summary and certificate before saving. **Once saved it CANNOT be altered**</li> <li>Super's Rep issues 1st Progress Certificate to Contractor</li> </ol>                                                                                                    |                                                                                                    |  |  |  |  |  |
| Supers Rep (previews certificate) Certifies Contractor's Claim         Review the Payment Claim, Preview the Payment Certificate, Save/Certify Payment Claim:         1. Click the <ul> <li>to enter the task.</li> <li>Make any necessary changes.</li> <li>Enter reason Payment Amount is Different from Claimed Amount if applicable.</li> <li>click the Update button to save any changes.</li> <li>Preview the certificate by clicking on the Preview Certificate option.</li> <li></li></ul>                                                                                                    | 7 Use the <b>Complete and Continue</b> button to pavigate back to the process.                                        |  |  |  |  |  |
| Supers Rep (previews certificate) Certifies Contractor's Claim         Review the Payment Claim, Preview the Payment Certificate, Save/Certify Payment Claim:         1. Click the <ul> <li>to enter the task.</li> <li>Make any necessary changes.</li> <li>Enter reason Payment Amount is Different from Claimed Amount if applicable.</li> <li>click the Update button to save any changes.</li> </ul> 5. Preview the certificate by clicking on the Preview Certificate option.         6. Preview Certificate       Save Certificate         7. A window will pop up to show the certificate. You can save the document locally or print as a reference.         8. Once you are ready to approve your Payment Claim:         9. Click the Save Certificate Option.         10. You will be prompted to click save again to ensure you want to save the certificate. Once you do this you will no longer be able to make changes as the Payment will be locked.         - Save Payment         Click here to preview the certificate.         You are attempting to Save this Payment . Once a Payment has been saved, it can't be altered.         Use the Complete and Continue button to navigate back to the process.         Note: View the payment summary and certificate before saving. **Once saved it CANNOT be altered **         Super's Rep Issues 1st Progress Certificate to Contractor         1 James 45 Decease Contificate to Contractor                                                                                                    |                                                                                                    |  |  |  |  |  |
| <ul> <li>Review the Payment Claim, Preview the Payment Certificate, Save/Certify Payment Claim: <ol> <li>Click the  <li>to enter the task.</li> <li>Make any necessary changes.</li> <li>Enter reason Payment Amount is Different from Claimed Amount if applicable.</li> <li>click the Update button to save any changes.</li> <li>Preview the certificate by clicking on the Preview Certificate option.</li> <li>Preview Certificate </li> <li>Save Certificate </li> <li>A window will pop up to show the certificate. You can save the document locally or print as a reference.</li> <li>Once you are ready to approve your Payment Claim: </li> <li>Click the Save Certificate Option.</li> <li>You are ready to click save again to ensure you want to save the certificate. Once you do this you will no longer be able to make changes as the Payment will be locked. </li> <li>Save Payment </li> <li>Click here to preview the certificate. </li> <li>You are attempting to Save this Payment . Once a Payment has been saved, it can't be altered. </li> <li>View the payment summary and certificate before saving. **Once saved it CANNOT be altered** </li> </li></ol></li></ul>                                                                                                    | Supers Rep (previews certificate) Certifies Contractor's Claim                                                        |  |  |  |  |  |
| <ul> <li>Review the Payment Claim, Preview the Payment Certificate, Save/Certify Payment Claim: <ol> <li>Click the  to enter the task.</li> <li>Make any necessary changes.</li> <li>Enter reason Payment Amount is Different from Claimed Amount if applicable.</li> <li>click the <b>Update</b> button to save any changes.</li> <li>Preview the certificate by clicking on the <b>Preview Certificate</b> option.</li> <li>Preview Certificate Save Certificate</li> </ol> </li> <li>A window will pop up to show the certificate. You can save the document locally or print as a reference.</li> <li>Once you are ready to approve your Payment Claim:</li> <li>Click the <b>Save Certificate</b> Option.</li> <li>You will be prompted to click save again to ensure you want to save the certificate. Once you do this you will no longer be able to make changes as the Payment will be locked.</li> <li>Save Payment</li> <li>Click the <b>Complete and Continue</b> button to navigate back to the process.</li> </ul> Note: View the payment summary and certificate before saving. **Once saved it CANNOT be altered** Super's Rep issues 1st Progress Certificate to Contractor                                                                                                    |                                                                                                    |  |  |  |  |  |
| <ol> <li>Click the  to enter the task.</li> <li>Make any necessary changes.</li> <li>Enter reason Payment Amount is Different from Claimed Amount if applicable.</li> <li>click the Update button to save any changes.</li> <li>Preview the certificate by clicking on the Preview Certificate option.</li> <li>Preview Certificate  Save Certificate</li> <li>A window will pop up to show the certificate. You can save the document locally or print as a reference.</li> <li>Once you are ready to approve your Payment Claim:</li> <li>Click the Save Certificate Option.</li> <li>You are ready to click save again to ensure you want to save the certificate. Once you do this you will no longer be able to make changes as the Payment will be locked.</li> <li>Save Payment</li> <li>Click here to preview the certificate.</li> <li>You are attempting to Save this Payment . Once a Payment has been saved, it can't be altered.</li> <li>Use the Complete and Continue button to navigate back to the process.</li> <li>Note: View the payment summary and certificate before saving. **Once saved it CANNOT be altered**</li> <li>Super's Rep issues 1st Progress Certificate to Contractor</li> </ol>                                                                                                    | Review the Payment Claim, Preview the Payment Certificate, Save/Certify Payment Claim:                                |  |  |  |  |  |
| <ol> <li>Make any necessary changes.</li> <li>Enter reason Payment Amount is Different from Claimed Amount if applicable.</li> <li>click the Update button to save any changes.</li> <li>Preview the certificate by clicking on the Preview Certificate option.</li> <li>Preview Certificate Save Certificate</li> <li>A window will pop up to show the certificate. You can save the document locally or print as a reference.</li> <li>Once you are ready to approve your Payment Claim:</li> <li>Click the Save Certificate Option.</li> <li>You will be prompted to click save again to ensure you want to save the certificate. Once you do this you will no longer be able to make changes as the Payment will be locked.</li> <li>Save Payment</li> <li>Click here to preview the certificate.</li> <li>You are attempting to Save this Payment . Once a Payment has been saved, it can't be altered.</li> <li>Use the Complete and Continue button to navigate back to the process.</li> <li>Note: View the payment summary and certificate before saving. **Once saved it CANNOT be altered**</li> </ol>                                                                                                    | 1. Click the 🔿 to enter the task.                                                                                     |  |  |  |  |  |
| <ol> <li>Enter reason Payment Amount is Different from Claimed Amount if applicable.</li> <li>click the Update button to save any changes.</li> <li>Preview the certificate by clicking on the Preview Certificate option.</li> <li>Preview Certificate Save Certificate</li> <li>A window will pop up to show the certificate. You can save the document locally or print as a reference.</li> <li>Once you are ready to approve your Payment Claim:</li> <li>Click the Save Certificate Option.</li> <li>You will be prompted to click save again to ensure you want to save the certificate. Once you do this you will no longer be able to make changes as the Payment will be locked.</li> <li>Save Payment</li> <li>Click here to preview the certificate.</li> <li>You are attempting to Save this Payment . Once a Payment has been saved, it can't be altered.</li> <li>Use the Complete and Continue button to navigate back to the process.</li> <li>Note: View the payment summary and certificate before saving. **Once saved it CANNOT be altered**</li> </ol>                                                                                                    | 2. Make any necessary changes.                                                                                        |  |  |  |  |  |
| <ul> <li>4. click the Update button to save any changes.</li> <li>5. Preview the certificate by clicking on the Preview Certificate option.</li> <li>6. Preview Certificate Save Certificate</li> <li>7. A window will pop up to show the certificate. You can save the document locally or print as a reference.</li> <li>8. Once you are ready to approve your Payment Claim:</li> <li>9. Click the Save Certificate Option.</li> <li>10. You will be prompted to click save again to ensure you want to save the certificate. Once you do this you will no longer be able to make changes as the Payment will be locked.</li> <li>Save Payment</li> <li>Click here to preview the certificate.</li> <li>You are attempting to Save this Payment . Once a Payment has been saved, it can't be altered.</li> <li>Use the Complete and Continue button to navigate back to the process.</li> <li>Note: View the payment summary and certificate before saving. **Once saved it CANNOT be altered**</li> <li>Super's Rep issues 1st Progress Certificate to Contractor</li> </ul>                                                                                                    | 3. Enter reason Payment Amount is Different from Claimed Amount if applicable.                                        |  |  |  |  |  |
| <ul> <li>5. Preview the certificate by clicking on the Preview Certificate option.</li> <li>6. Preview Certificate Save Certificate</li> <li>7. A window will pop up to show the certificate. You can save the document locally or print as a reference.</li> <li>8. Once you are ready to approve your Payment Claim:</li> <li>9. Click the Save Certificate Option.</li> <li>10. You will be prompted to click save again to ensure you want to save the certificate. Once you do this you will no longer be able to make changes as the Payment will be locked.</li> <li>Save Payment</li> <li>Click here to preview the certificate.</li> <li>You are attempting to Save this Payment . Once a Payment has been saved, it can't be altered.</li> <li>Use the Complete and Continue button to navigate back to the process.</li> <li>Note: View the payment summary and certificate before saving. **Once saved it CANNOT be altered**</li> <li>Super's Rep issues 1st Progress Certificate to Contractor</li> <li>1 have the Progress Certificate to Contractor</li> </ul>                                                                                                    | 4. click the <b>Update</b> button to save any changes.                                                                |  |  |  |  |  |
| <ol> <li>Preview Certificate Save Certificate</li> <li>A window will pop up to show the certificate. You can save the document locally or print as a reference.</li> <li>Once you are ready to approve your Payment Claim:</li> <li>Click the Save Certificate Option.</li> <li>You will be prompted to click save again to ensure you want to save the certificate. Once you do this you will no longer be able to make changes as the Payment will be locked.         <ul> <li>Save Payment</li> <li>Click here to preview the certificate.</li> <li>You are attempting to Save this Payment . Once a Payment has been saved, it can't be altered.</li> </ul> </li> <li>Use the Complete and Continue button to navigate back to the process.</li> <li>Note: View the payment summary and certificate before saving. **Once saved it CANNOT be altered**</li> </ol>                                                                                                    | 5. Preview the certificate by clicking on the <b>Preview Certificate</b> option.                                      |  |  |  |  |  |
| <ul> <li>7. A window will pop up to show the certificate. You can save the document locally or print as a reference.</li> <li>8. Once you are ready to approve your Payment Claim:</li> <li>9. Click the Save Certificate Option.</li> <li>10. You will be prompted to click save again to ensure you want to save the certificate. Once you do this you will no longer be able to make changes as the Payment will be locked. <ul> <li>Save Payment</li> <li>Click here to preview the certificate.</li> <li>You are attempting to Save this Payment . Once a Payment has been saved, it can't be altered.</li> </ul> </li> <li>Use the Complete and Continue button to navigate back to the process.</li> <li>Note: View the payment summary and certificate before saving. **Once saved it CANNOT be altered**</li> <li>Super's Rep issues 1st Progress Certificate to Contractor</li> </ul>                                                                                                    | 6. Preview Certificate   Save Certificate                                                                             |  |  |  |  |  |
| <ul> <li>8. Once you are ready to approve your Payment Claim:</li> <li>9. Click the Save Certificate Option.</li> <li>10. You will be prompted to click save again to ensure you want to save the certificate. Once you do this you will no longer be able to make changes as the Payment will be locked. <ul> <li>- Save Payment</li> <li>Click here to preview the certificate.</li> <li>You are attempting to Save this Payment . Once a Payment has been saved, it can't be altered.</li> </ul> </li> <li>Use the Complete and Continue button to navigate back to the process.</li> <li>Note: View the payment summary and certificate before saving. **Once saved it CANNOT be altered**</li> </ul>                                                                                                    | 7. A window will pop up to show the certificate. You can save the document locally or print as a reference.           |  |  |  |  |  |
| <ul> <li>9. Click the Save Certificate Option.</li> <li>10. You will be prompted to click save again to ensure you want to save the certificate. Once you do this you will no longer be able to make changes as the Payment will be locked. <ul> <li>Save Payment</li> <li>Click here to preview the certificate.</li> <li>You are attempting to Save this Payment . Once a Payment has been saved, it can't be altered.</li> </ul> </li> <li>Use the Complete and Continue button to navigate back to the process.</li> <li>Note: View the payment summary and certificate before saving. **Once saved it CANNOT be altered**</li> </ul>                                                                                                    | 8. Once you are ready to approve your Payment Claim:                                                                  |  |  |  |  |  |
| <ul> <li>10. You will be prompted to click save again to ensure you want to save the certificate. Once you do this you will no longer be able to make changes as the Payment will be locked.</li> <li>Save Payment</li> <li>Click here to preview the certificate.</li> <li>You are attempting to Save this Payment . Once a Payment has been saved, it can't be altered.</li> <li>Use the Complete and Continue button to navigate back to the process.</li> <li>Note: View the payment summary and certificate before saving. **Once saved it CANNOT be altered**</li> </ul>                                                                                                    | 9. Click the <b>Save Certificate</b> Option.                                                                          |  |  |  |  |  |
| Ionger be able to make changes as the Payment will be locked Save Payment Click here to preview the certificate. You are attempting to Save this Payment . Once a Payment has been saved, it can't be altered. Use the Complete and Continue button to navigate back to the process. Note: View the payment summary and certificate before saving. **Once saved it CANNOT be altered** Super's Rep issues 1st Progress Certificate to Contractor                                                                                                    | 10. You will be prompted to click save again to ensure you want to save the certificate. Once you do this you will no |  |  |  |  |  |
| Click here to preview the certificate.<br>You are attempting to Save this Payment . Once a Payment has been saved, it can't be altered.<br>Use the <b>Complete and Continue</b> button to navigate back to the process.<br>Note: View the payment summary and certificate before saving. <b>**Once saved it CANNOT be altered**</b><br><u>Super's Rep issues 1st Progress Certificate to Contractor</u>                                                                                                    | longer be able to make changes as the Payment will be locked.                                                         |  |  |  |  |  |
| Click nerg to preview the certificate.         You are attempting to Save this Payment . Once a Payment has been saved, it can't be altered.         Use the Complete and Continue button to navigate back to the process.         Note: View the payment summary and certificate before saving. **Once saved it CANNOT be altered**         Super's Rep issues 1st Progress Certificate to Contractor         1                                                                                                    |                                                                                                    |  |  |  |  |  |
| Use the <b>Complete and Continue</b> button to navigate back to the process.<br>Note: View the payment summary and certificate before saving. <b>**Once saved it CANNOT be altered**</b><br><u>Super's Rep issues 1st Progress Certificate to Contractor</u>                                                                                                    | You are attempting to Save this Payment . Once a Payment has been saved, it can't be altered.                         |  |  |  |  |  |
| Note: View the payment summary and certificate before saving. <b>**Once saved it CANNOT be altered**</b> Super's Rep issues 1st Progress Certificate to Contractor                                                                                                    | Use the <i>Complete and Continue</i> button to navigate back to the process.                                          |  |  |  |  |  |
| Super's Rep issues 1st Progress Certificate to Contractor                                                                                                    | Note: View the payment summary and certificate before saving. <b>**Once saved it CANNOT be altered</b> **             |  |  |  |  |  |
| 1. Janua 1st Dragmana Cantificata ta Cantrastari                                                                                                    | Super's Rep issues 1st Progress Certificate to Contractor                                                             |  |  |  |  |  |
| 1. Issue 1" Progress Certificate to Contractor:                                                                                                    |                                                                                                    |  |  |  |  |  |
| 1. Click the 🖻 to enter <b>Payment Claim History</b> screen.                                                                                                    |                                                                                                    |  |  |  |  |  |
| 2. Select Payment 1.                                                                                                    |                                                                                                    |  |  |  |  |  |
| 3. The Payment Details screen will open, ensure the Certificate radio dial is selected.                                                                                                    |                                                                                                    |  |  |  |  |  |
| 4. Click View Report. Check the Payment Certificate details.                                                                                                    |                                                                                                    |  |  |  |  |  |

| n | FI | FI | ( | ٦ | Δ | L |
|---|----|----|---|---|---|---|
|   |    |    |   |   |   |   |

| -Payment Details                                                                                            |                                                               |
|----------------------------------------------------------------------------------------------------|---------------------------------------------------------------|
| Payment Number: 1                                                                                           | Invoice: 1                                                    |
| Payment Tax Invoice Date:                                                                                   | Date Claim Received: 11/02/2023                               |
| Date: 12/02/2023                                                                                            | Attachment: Click here to View                                |
| Comment:                                                                                                    | Project                                                       |
| Approved Liq. Damages: \$0.00                                                                               | Approved Retention: \$0.00                                    |
| Notification: This Payment is locked as a Certificate has been created.                                     |                                                               |
| Report View Selection                                                                                       |                                                               |
| Certificate                                                                                                 |                                                               |
| RCTI                                                                                                    |                                                               |
| O Payment Summary                                                                                           |                                                               |
| View Report                                                                                                 |                                                               |
| View Report                                                                                                 |                                                               |
|                                                                                                    |                                                               |
| Process Task: Sup                                                                                           | er's Rep issues 1st Progress Certificate to Contractor        |
|                                                                                                    |                                                               |
|                                                                                                    | Back                                                          |
|                                                                                                    |                                                               |
|                                                                                                    |                                                               |
|                                                                                                    |                                                               |
| <ol><li>Use the <b>Back</b> tab to navigate back to the Proces</li></ol>                                    | s Task List.                                                  |
| 6 A window will non up to show the approved cer                                                             | tificate                                                      |
|                                                                                                    | uncate.                                                       |
| 7. You can save a copy of the <b>Payment Certificate</b>                                                    | to email to the Contractor (cc to Contract Manager)           |
| -                                                                                                    |                                                               |
|                                                                                                    |                                                               |
|                                                                                                    |                                                               |
| 2. Complete the task:                                                                                       |                                                               |
|                                                                                                    |                                                               |
| 8. Use the Back button to havigate back to the pro                                                          | Cess.                                                         |
| 9. Mark the task Complete.                                                                                  |                                                               |
|                                                                                                    |                                                               |
| Use the <b>breadcrumb trail</b> at the top of the screen to nav                                             | rigate back to the main Process Task List.                    |
|                                                                                                    |                                                               |
|                                                                                                    |                                                               |
|                                                                                                    |                                                               |
| [SR] Contractor lodges Stat Dec's & Other Doc's (Day 10                                                     | <u>)+)</u>                                                    |
|                                                                                                    |                                                               |
| Click on the <b>bold task name</b> to view the sub-process tas                                              | k list. Once you complete each of these sub-process tasks the |
| Contractor lodges Stat Dec's & Other Doc's (Day 10+) to                                                     | ask will he complete                                          |
|                                                                                                    | sk will be complete.                                          |
| Process Task List                                                                                           |                                                               |
|                                                                                                    |                                                               |
| Select a Task to view or <u>Click here to add a new Task</u> , or <u>Click here to add a new sub proces</u> | <u>s.</u>                                                     |
| << < Page 1 of 1 ► ►►                                                                                       |                                                               |
|                                                                                                    | Additional Not Go                                             |
| Status Task Name                                                                                            | Attachments Info Applicable To                                |
| Complete Link Process to Contract - search in ENTITY field @ Top of Screen                                  |                                                               |
| Complete To Verify Contract is ACTIVE - Mark task as COMPLETE                                               | <b>()</b>                                                     |
| Complete Contractor lodges 1st Payment Claim with Super's Ren (Day 1)                                       |                                                               |
|                                                                                                    |                                                               |
| Complete (SK) ASSESS & Approve Claim (by Day 10)                                                            |                                                               |
| Incomplete [SR] Contractor lodges Stat Dec's & Other Doc's (Day 10+)                                        |                                                               |
| Incomplete [CM] Due Diligence Check List (by Day 19)                                                        |                                                               |
| Blocked Contract Manager Approves Claim for Payment                                                         |                                                               |
| AA A Page 1 of 1 > >>                                                                                       |                                                               |
|                                                                                                    |                                                               |
|                                                                                                    |                                                               |
| n 8.4.3.1 © 2022 Open Windows Software Pty Ltd.                                                             |                                                               |
|                                                                                                    |                                                               |
|                                                                                                    |                                                               |
|                                                                                                    |                                                               |

### Super's Rep advises Contractor of breach if Compliant Stat Dec's not rec'd (by Day 20)

If no breach has occurred mark this task as **Not Applicable**.

If a breach has occurred, the SR needs to attach the Advice to Contractor Notice in PACMan using the instructions outlined in the '*If Claim amount is adjusted, advise Contractor & CM*' task. If compliant statutory declaration(s) not received by Day 10, the SR emails a copy to the Contract Manager to attach to file.

### Complete the task:

Use the **Back** tab to navigate back to the process.

### Contractor provides SR with proof of BCITF levy is paid.

### 1. Upload proof BCITF Levy is Paid:

To attach the document, use the instructions in the 'If Claim amount is adjusted, advise Contractor & CM' task.

### 2. Complete the task:

Use the **Back** tab to navigate back to the process.

### Contractor provides SR with proof of Training Plan (if appl)

### 1. Upload proof Training Plan:

To attach the document, use the instructions in the 'If Claim amount is adjusted, advise Contractor & CM' task.

### 2. Complete the task:

Use the Complete and Continue button to navigate back to the process.

### Supers Rep attests to compliant Stat Decs, attaches copies (Day 10+)

Superintendent's Representative attaches copies of Stat Dec(s) and attests to sighting the original signed Stat Dec(s), provided in accordance with time provisions and dated not earlier than the date required in the contract. Request supply for additional documentary evidence is at the discretion of the Superintendent's Representative.

### 1. Attach Statutory Declaration:

To attach the document, use the instructions in the 'If Claim amount is adjusted, advise Contractor & CM' task.

### 2. Complete the task:

Use the Complete and Continue button to navigate back to the process.

### [CM] Due Diligence Check List (by Day 19)

This process will be blocked to the Super's Rep as it needs to be completed by the Contract Manager.

### If you click into the BOLD tasks all sub tasks will be blocked, not allowing you to tick this task.

The Contract Manager will receive a notification to indicate that the Supers Rep has completed the previous task *Supers Rep attests to compliant Stat Decs, attaches copies (Day 10+).* Receiving this notification is an indication that Contract Manager's tasks are now available for completion.

Select a Task to view or <u>Click here to add a new Task</u>, or <u>Click here to add a new sub process</u>.

| -        | ✓ Page 1 of |                                                                   |             |                    |                        |
|----------|-------------|-------------------------------------------------------------------|-------------|--------------------|------------------------|
|          | Status      | Task Name                                                         | Attachments | Additional<br>Info | Not G<br>Applicable To |
| ~        | Complete    | Link Process to Contract - search in ENTITY field @ Top of Screen |             |                    |                        |
|          | Complete    | To Verify Contract is ACTIVE - Mark task as COMPLETE              |             |                    |                        |
| <b>v</b> | Complete    | Contractor lodges 1st Payment Claim with Super's Rep (Day 1)      |             |                    |                        |
|          | Complete    | [SR] Assess & Approve Claim (by Day 10)                           |             |                    |                        |
|          | Complete    | [SR] Contractor lodges Stat Dec's & Other Doc's (Day 10+)         |             |                    |                        |
|          | Incomplete  | [CM] Due Diligence Check List (by Day 19)                         |             |                    |                        |
|          | Blocked     | Contract Manager Approves Claim for Payment                       |             |                    |                        |
| 44       | ✓ Page 1 of |                                                                   |             |                    |                        |
| -        | _           |                                                                   | _           | _                  |                        |

| - Process Task List                     |                                                                       |                    |                                 |
|-----------------------------------------|-----------------------------------------------------------------------|--------------------|---------------------------------|
| Select a Task to view or <u>Click h</u> | ere to add a new Task, or <u>Click here to add a new sub process.</u> |                    |                                 |
| << < Page 1 of 1 → >>>                  |                                                                       |                    |                                 |
| Status                                  | Task Name                                                             | Attachments Additi | onal Not<br>fo Applicable Go To |
| Blocked                                 | Check the Payment Certificate Details                                 | 0                  |                                 |
| Blocked                                 | Check WBS is correct                                                  | 0                  |                                 |
| Blocked                                 | Review Securities                                                     | 0                  |                                 |
| Blocked                                 | Contract Manager Checks ALL Insurances are Current                    | 0                  |                                 |
| Blocked                                 | Review Pre-Start Contract Check List                                  | 0                  |                                 |
| Blocked                                 | Review Statutory Declarations and attestations.                       | 0                  |                                 |
| Blocked                                 | All Due Diligence Reviews are Complete [Hold Point]                   | 0                  |                                 |
| << < Page 1 of 1 → →→                   |                                                                       | Go                 | To Next Sub Process             |

### Contract Manager Approves Claim for Payment

Mark this task as **complete**. Contract Manager confirms that payment is approved by the Superintendent's Representative, and in accordance with the Building and Contracts contract conditions attests this claim can now be paid.

This should be done by day 18-19 to facilitate payment by Day 20

\*\* Note: You MUST NOT remove the Completed Tick on this Task, or it will NOT BE PAID \*\*

Note: A Payment Claim will ONLY be paid if has been entered and approved via a Process (The Three Hooks)

## **Process Auto Creation**

Upon completion of this process PACMan will auto-create the 4.3.14 Construction Contract – Claim for Subsequent Payment Process.

For more information, see the 4.3.14 Construction Contract – Claim for Subsequent Payment Process Quick Reference Guide.

# Additional Information

**<u>PACMan checks every night for payments claims,</u>** details of which are recorded in a file and sent to the Financial system for payment.

There are 3 Hooks that must be met in order for this payment claim to be included in the overnight file:

- 1. The Payment Claim was loaded via a process.
- 2. The Payment Certificate has been saved.
- 3. The process is marked as complete by the Contract Manager.

All Finance staff are to follow their team's best practice guidelines for project and contract management.

This document is a part of the PACMan Policy and Procedures framework (PACMan Policy and Procedures).

Please ensure you understand and comply with any obligations arising from Finance's Delegation and Authorisation Framework and the Western Australian Procurement Rules.